### 1. 首頁→連結(右上角)→重要站台

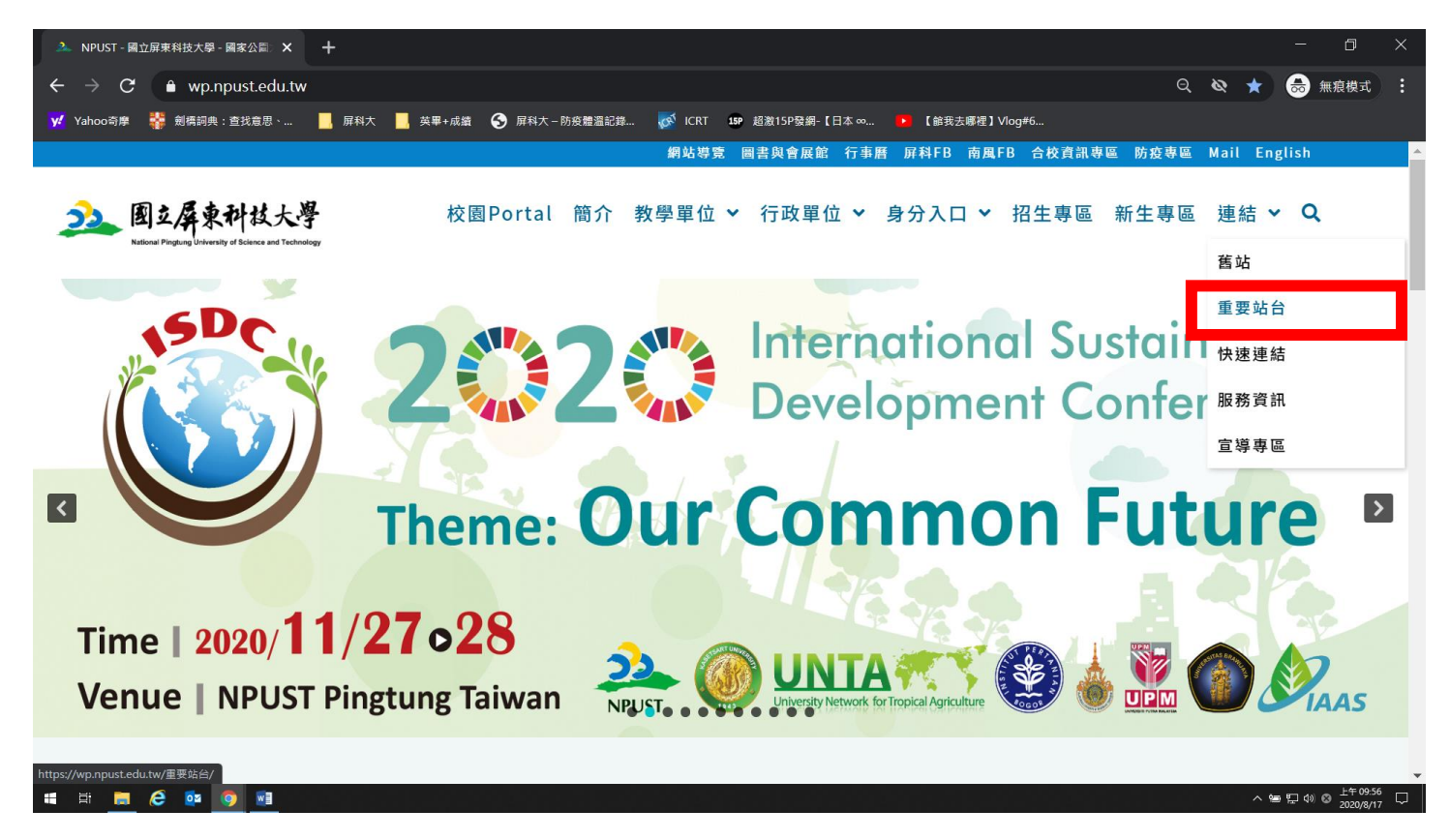

### 2. 點選校務行政資訊系統

| ▲ 重要站台・圖立屏東科技大學 × +                                             |                              |                                         |                                     |  |  |
|-----------------------------------------------------------------|------------------------------|-----------------------------------------|-------------------------------------|--|--|
| $\leftarrow$ $\rightarrow$ C $ ho$ wp.npust.edu.tw              | /重要站台/                       |                                         | Q 🐼 🏠 🌧 無痕模式 :                      |  |  |
| <mark>y:</mark> Yahoo奇摩 🛛 👬 劍橋詞典:查找意思、                          | 🔜 屏科大 🔜 英畢+成績 🚱 屏科大-防疫體溫記錄 🦿 | 🕺 ICRT 1597 超激15P發網-【日本∞ 🕨 【儲我去哪裡】Vlog4 | ł6                                  |  |  |
| 题立屏東科技大学<br>National Pringing University of Science and Technol | ● 校園Portal 簡介 教身             | 聲單位 ➤ 行政單位 ➤ 身分入口 ➤ 招                   | ▲<br>3生專區 新生專區 連結 🛩 🔍               |  |  |
|                                                                 |                              |                                         |                                     |  |  |
| 資訊系統                                                            | 校務行政資訊系統                     | 新公文線上簽核系統                               | 教師研發績效管理系統                          |  |  |
| system                                                          | 研究所招生系統                      | 自動化課堂點名系統                               | 政府研究資訊系統(GRB)                       |  |  |
|                                                                 | 選課系統                         | 學生實習平台                                  | 導師輔導支援系統                            |  |  |
|                                                                 | 學生專業技術證照系統                   | 線上教學評量                                  | 進用人員暨保費管理系統                         |  |  |
| 應屆畢業生離校手續系統                                                     |                              | 教師評鑑管理系統                                | 校園議題線上投票系統                          |  |  |
|                                                                 |                              |                                         |                                     |  |  |
|                                                                 |                              |                                         | ~                                   |  |  |
| # # <u>6</u> @ 9 💀                                              |                              |                                         | へ 雪 駅 40 ◎ 上午09-58 □<br>2020/8/17 □ |  |  |

3. 點選學生→學生校務行政資訊系統「學籍、課表、成績…」

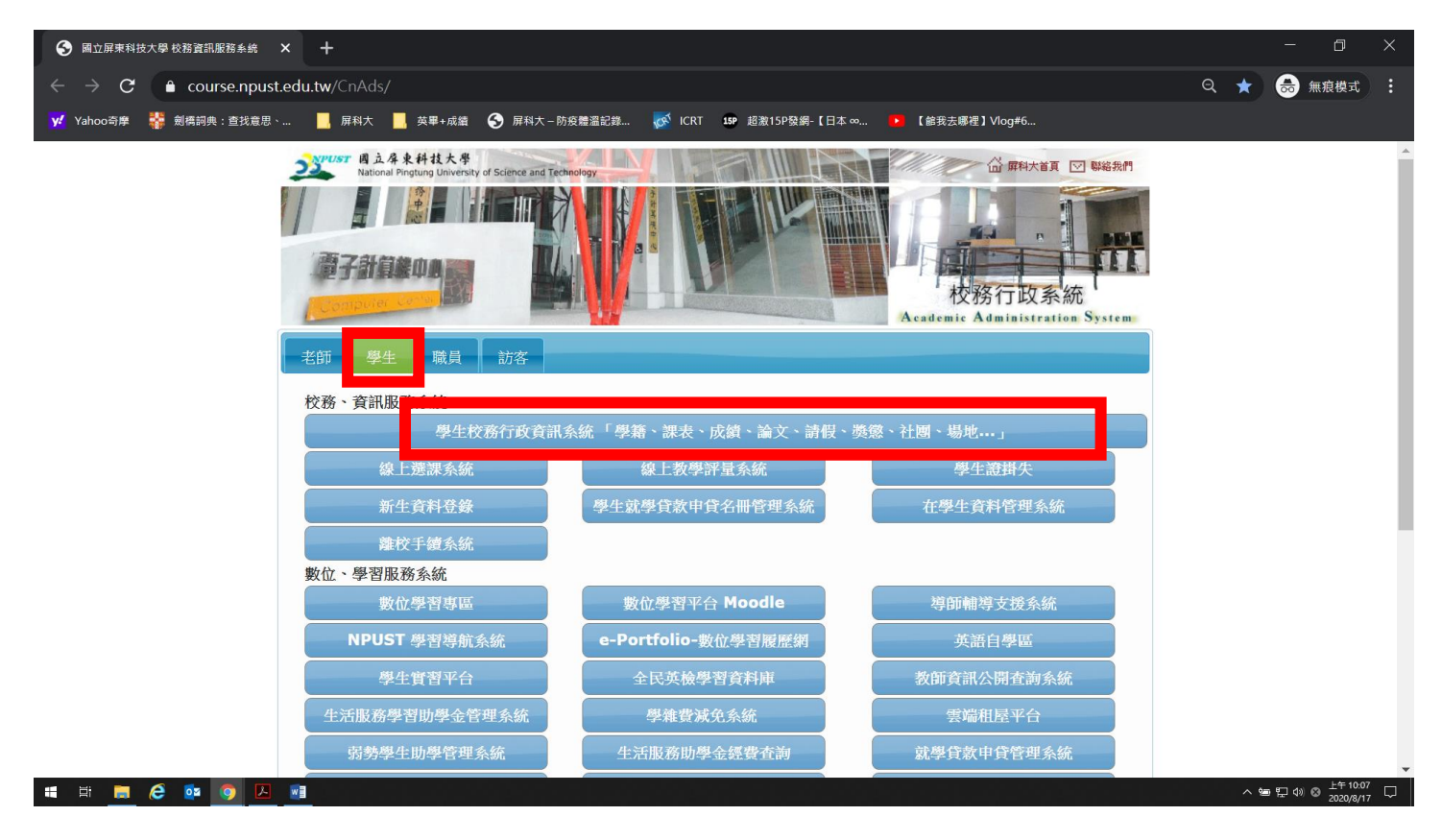

# 4. 點選「成績課表」

| ▲ 重要站台 - 圖立屏束科技大學 × ▲ 學生校務行政資訊系統 × 十                                                                                     |      | - 0                   | ×                 |
|----------------------------------------------------------------------------------------------------|------|-----------------------|-------------------|
| $\leftrightarrow \rightarrow \mathbf{C}$ $\triangleq$ course.npust.edu.tw/Tmis/                                          | 2 \$ | 😸 無痕機                 | त्र <b>ः</b>      |
| <mark>火</mark> Yahoo奇拳 👫 劍橋詞典:查找意思、 📕 屏科大 📕 英事+成谶 🔇 屏科大一防疫體溫記錄 🧭 ICRT 💶 超激15P强網-【日本 ∞ 🏓 【餘我去娜裡】Vlog#6                    |      |                       |                   |
| Altional Pingtung University of Science and Technology                                                                   | 校利   | 务行政<br>E Reministrati | 系統<br>on System   |
| 學生校務行政資訊系統<br>Student Affairs Information System                                                                         |      |                       |                   |
| 課程查詢/ 學籍資料/ 成績課表/ 操行獎懲/ 線上請假/ 學務資訊/ 登入                                                                                   |      |                       |                   |
| 請同學「登入」自行點選所需的的功能<br>若要離開,請先點「登出」,再離開系統,<br>確保您的個人資料不外洩。                                                                 |      |                       |                   |
| 國立屏東科技大學·校址:91201 屏東縣內埔鄉老埠村學府路1號·電話總機:+886-8-7703202 系統開發統確護單位:國立屏東科技大學 雪算中心 版權所有<br>Web Design by Free Templates Online |      |                       |                   |
|                                                                                                    |      |                       |                   |
| # 詳 🔚 🤗 🔯 🧿 🗵 📲                                                                                                    | ~ 9  | [문 4》 🛛 🖄 🗁           | 10:15<br>0/8/17 💭 |

## 5. 登入 Portal→輸入「帳號、密碼、隨機圖文」

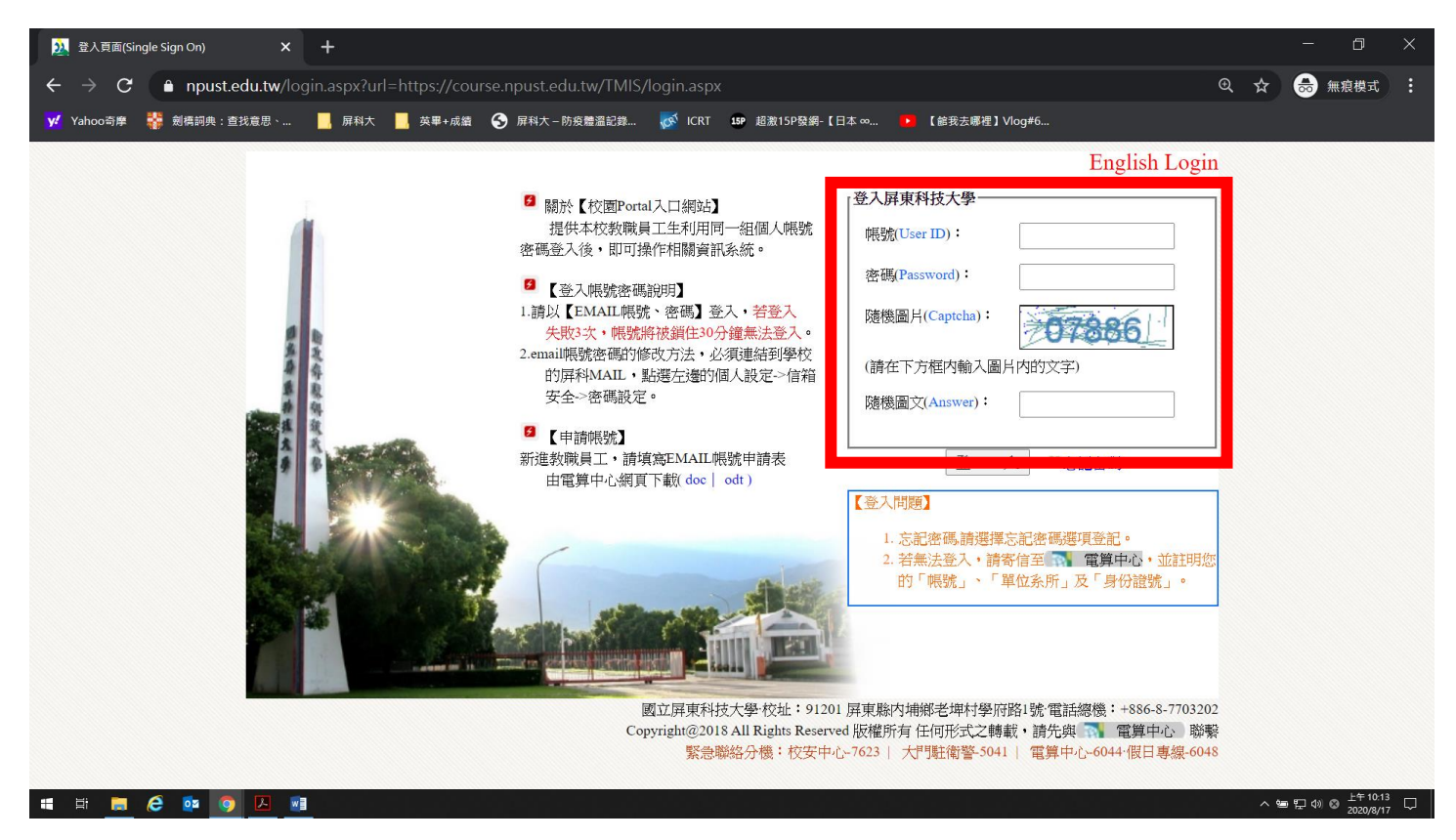

# 6. 進入→「成績課表」→點選「論文題目修改(碩博士專用)」

| 課程查詢  學籍資料                            | 成績查詢 訓輔獎懲                | 請假申請 場地借用 登出                                                                                                    |
|---------------------------------------|--------------------------|----------------------------------------------------------------------------------------------------|
| 詰同幽「啓入,白行戰                            | 在校學期成績查詢<br><sup>選</sup> |                                                                                                    |
| 诺要離開,請先點「登<br>確保您的個人資料不外              | 2<br>出 在校各學年學期學分統計<br>浅  |                                                                                                    |
|                                       | 在校歷年成績                   |                                                                                                    |
|                                       | 選課、課表查詢                  |                                                                                                    |
|                                       | 課程停修申請                   | 立屏東科技大學・校址:91201 屏東縣內埔鄉老埤村學府路1號<br>充開發統維護單位:國立屏東科技大學 電算中心 版權所有<br> ational Pinatung University of Science and Technology |
|                                       | 校際選課申請表                  | uefu Road, Neipu, Pingtung 91201, TAIWAN·TEL : +886-8-7703202                                                            |
|                                       | 論文口試登錄系統                 |                                                                                                    |
|                                       | 論文題目修改(碩博士生專用)           | 用)                                                                                                    |
|                                       | 暑修選課                     |                                                                                                    |
| https://course.npust.edu.tw/TMIS/grad | 暑修課程申請<br>es/thesis.aspx |                                                                                                    |

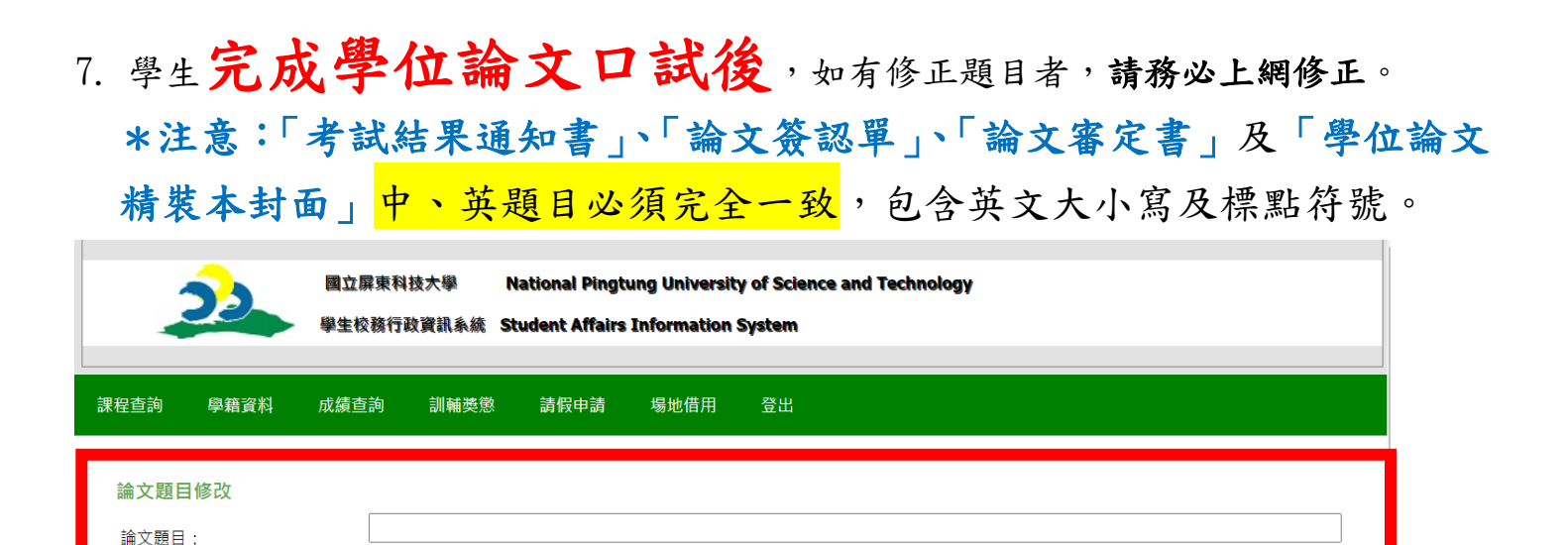

-、 自100學年度第2學期開始,研究生離校手續中、英摘要Word檔改由上傳方式繳交(原摘要光碟100學年度第2學期為協助系統測試仍須繳交,101學年度以後只需上

、研究生論文題目如有修改(與論文考試申請書不同),請於本網頁修正。研究生於繳交考試結果通知書前務必自行確認「考試結果通知書」、「論文簽認單」、「論

上傳 (請用word檔[.doc]100K以內) 尚未上傳摘要 删除檔案

#### 8. 上傳「中、英文摘要 Word 檔」→點選「確認修改」

選擇檔案 未選擇任何檔案

文審定書」及「論文精裝本封面」中、英題目必須完全一致,包含英文大小寫及標點符號。

論文英文題目: 中英文摘要:(<u>範例</u>)

確認修改

傳檔案)。請於繳交論文精裝本前完成上傳。

| 課程直詢 學課 摘                                                              | 學生校務行政資訊系統 Student Affairs Information System<br>成績查詢 訓輔獎懲 請假申請 場地借用 登出                                                                                   |
|------------------------------------------------------------------------|----------------------------------------------------------------------------------------------------|
| 会員     会員       論文題目修改     例       論文題目:     ●                         |                                                                                                    |
| 誦乂英乂攳目:<br>中英文摘要: ( <u>範例</u> )                                        | 選擇檔案 未選擇任何檔案 上傳 (請用word檔[.doc]100K以內) 尚未上傳摘要 刪除檔案                                                                                                    |
| 一、自100學年度第2學期<br>傳檔案)。請於繳交論文稿第<br>二、研究生論文題目如有能<br>文案字書 马「給文精裝本<br>確認修改 | 開始,研究生離校手續中、英摘要Word檔改由上傳方式繳交 摘要光碟100學年度第2學期為協助系統測試仍須繳交,101學年度以後只需上<br>表本前完成上傳。<br>8改(與論文考試申請書不同),請於本網頁修正。研究生了<br>封面」中、英題目必須完全一致,包含英文大小寫及標點<br>傳<br>摘<br>要 |

10.學生完成論文題目修正及上傳中英文摘要後,始可送精裝本學位論文及論 文簽認單至本組辦理相關畢業流程。